# ASDMARKETWEEK

Welcome to the Exhibitor Dashboard! Here's how to update your company information.

### **ACCESSING YOUR DASHBOARD**

- 1. Go to august2025.smallworldlabs.com/home
- 2. Click "Exhibitor Login"
- 3. Enter your email address

| Login |  |
|-------|--|
| Email |  |
| Next  |  |

- 4. If you used the Exhibitor Dashboard during the ASD March 2025 show, enter the same password
  - a. If this is the first time logging into the Exhibitor Dashboard, or you forgot your password, click "Forgot Password/First Time Login" and follow the prompts

| Login                            |  |
|----------------------------------|--|
| Email                            |  |
| james.shannon@emeraldx.com       |  |
| Password                         |  |
| Password                         |  |
| Pemember My Login                |  |
| Forgot Password/First Time Login |  |
| Login Cancel                     |  |

You may be required to authenticate your login by entering a one time code. This code will be emailed to the email address used to login from the email address: noreply@personifyauth.com

## **ASD**MARKETWEEK<sup>00</sup>

#### **Update Your Company Profile**

It is important for you to update your company profile so that you will appear in searches when attendees start using the ASD Mobile App and Vendor Directory.

From your Exhibitor Dashboard page, update as much of the information below as you can; the number of available listings is dependent on your digital package level.

**Add your company logo:** Click on the three dots on the top right corner of the cover photo and select "Add Photo"

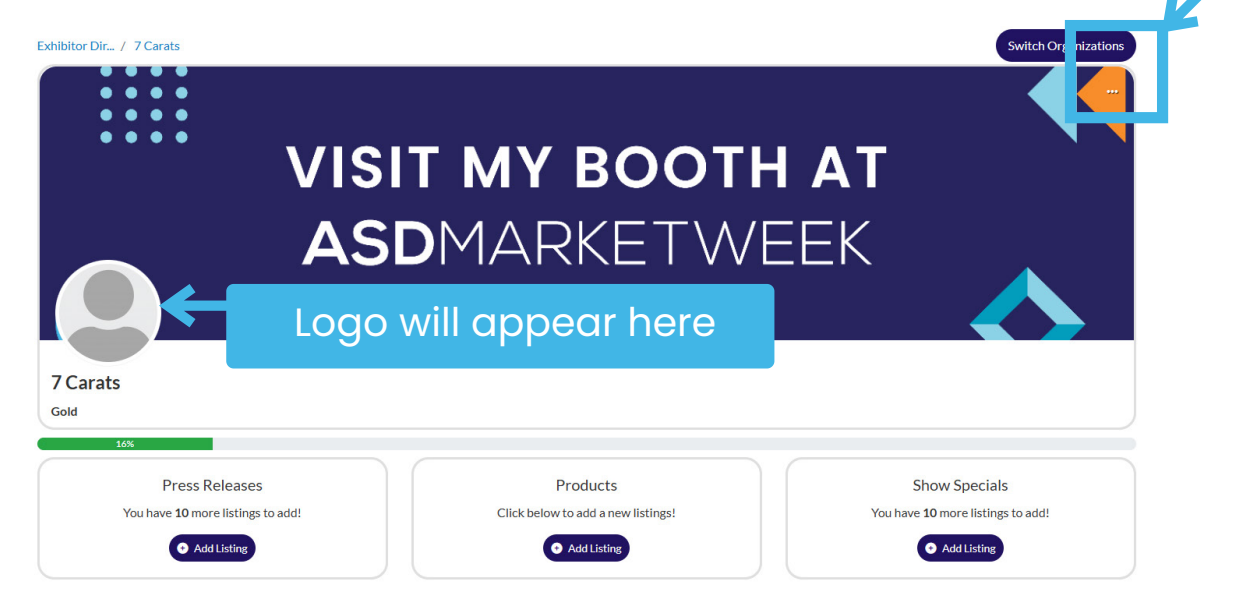

**PRO TIP:** Images not aligning correctly after you upload? Try uploading again, and zooming out & centering the image on the preview screen before clicking **Save** 

### **ASD**MARKETWEEK

#### **Update your company's About section** Click on the Edit link in the About section

|                                                   |                           |                                                                                                    |        | Y |
|---------------------------------------------------|---------------------------|----------------------------------------------------------------------------------------------------|--------|---|
| About                                             | Name                      | 7 Carats                                                                                                | [Edit] |   |
| Contact                                           | About Us/Product Keywords | This is where you tell your story.                                                                      |        |   |
| Brand Identifiers & Company<br>Offerings/Services | Website                   | https://www.asdonline.com                                                                               |        |   |
| one may be vice                                   | Categories (5)            | Fragrance / Perfume, Furniture / Lamps / Lighting, Interior Décor (Curtains, Wall Art, etc.), Christmas |        |   |
|                                                   |                           |                                                                                                    |        |   |
|                                                   |                           |                                                                                                    |        |   |

Edit/fill in all sections inlcuding:

- **Name**: this is how your company will appear in our digital and printed directory + Mobile App
- About Us/Product Keywords: add a description of your company so buyers know who you are, what you sell, and why they should buy your products. Be specific, include the brands and products you carry, the more detail you provide the more likely it is you will appear in search. Maximum 4,000 characters, including commas and spaces.
- **Product Categories**: Select up to 5 relevant Product Categories, as this will ensure your company is listed in these sections of the printed Vendor Directory and when buyers search the Mobile App.

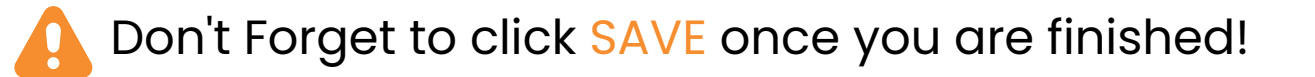

# **ASD**MARKETWEEK<sup>õõ</sup><sub>0</sub>

#### **Update your company's Contact section** Click on the Edit link in the Contact section

| About                       | Address   | Culver City, CA<br>United States                 | [Edit] |  |
|-----------------------------|-----------|--------------------------------------------------|--------|--|
| Brang igentifiers & Company | Facebook  | https://facebook.com/ASDMarketWeek/              |        |  |
| Offerings/Services          | Instagram | https://www.instagram.com/asdmarketweek/         |        |  |
|                             | LinkedIn  | https://www.linkedin.com/company/asd-market-week |        |  |
|                             |           |                                                  |        |  |

Edit/fill in all relevant sections. The information you enter should begin with "https://www.".

Do not enter your tag "@" - entering it this way will not link out to your social media channels.

Don't Forget to click SAVE once you are finished!

#### **Update your company's Brand Identifiers section**

Click on the Edit link in the Brand Identifier section

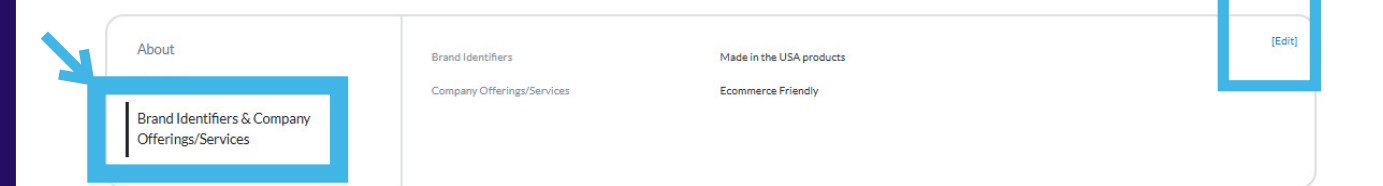

- **Brand Identifiers** are unique charcteristics of your company/products.
- **Company Offerings/Services** are additional services you provide to your customers.

Don't Forget to click SAVE once you are finished!

### **ASD**MARKETWEEK<sup>00</sup>

#### **Add Your Company Listings**

A Listing is a Press Release, Product, or Show Special related to your company - focus on items you will offer at the upcoming show.

The total quanitity and variety of Listings available depends on your company's Digital Package Level. This can be upgraded at any time.

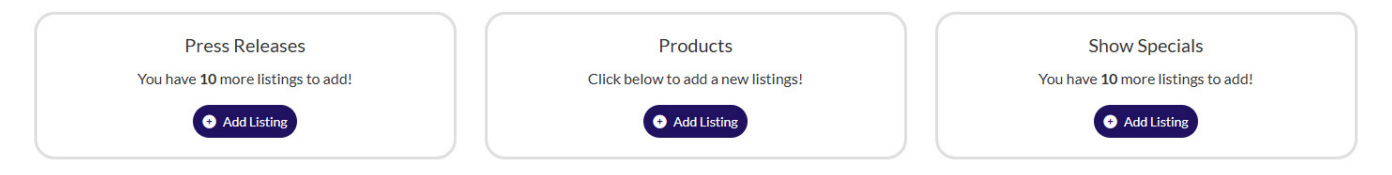

How to add a Listing: Click Add Listing under any listing type and fill in the title, description, and link. Click save. On the next page click Add Photo to attach a photo to the listing.

| ADD LISTING IN PRODUCTS                                                                                                    | _                                                           |                  |
|----------------------------------------------------------------------------------------------------|-------------------------------------------------------------|------------------|
| Title *                                                                                                    |                                                             |                  |
| Description                                                                                                    | Listings / Products / Test Product                          |                  |
| <ul> <li>A →  I<sub>i</sub>  ⊕ ⊕   ⊞ ∃ ⊕. Ω   ⊠ ∃   ⊗ Source Φ</li> <li>Font -   Source -   Δ - Ω -   B I U S   Format -   Ξ Ξ   ⊕ ⊕ 𝔅 𝔅   ℝ &amp; 𝔅 𝔅 ≡   𝔅</li> </ul> | Add Photo                                                   |                  |
|                                                                                                    | T 10 1 1                                                    |                  |
|                                                                                                    | This is where you put your description<br>Category Products |                  |
| Characters: 0/150 z                                                                                                    | Added by 7 Carats                                           | 👌 Like 🛛 Buy Now |
| Buy Now                                                                                                    |                                                             |                  |
| https://                                                                                                    |                                                             |                  |
| <b>See</b>                                                                                                    |                                                             |                  |
|                                                                                                    |                                                             |                  |

Don't Forget to click SAVE once you are finished!

### **ASD**MARKETWEEK<sup>00</sup>

#### **Exhibitor Tasks**

Tasks appear on the Exhibitor Dashboard above the Listings section at the bottom of the page. Tasks are common items exhibitors must complete prior to the start of the show.

TASKS

Each Task will start with a title

Tasks with due dates will display it below

Check to mark Task complete

| Register for Exhibitor/Staff Badges - Coming Soon                            | ~ |
|------------------------------------------------------------------------------|---|
| O Apply to be featured in the Vendor Preview Guide & Product Showcases       | ~ |
| Order Furniture & Electricity / Access Freeman Online Services - Coming Soon | ~ |
| O Designate Your EAC - Not Applicable to all Exhibitors - Coming Soon        | ~ |
| O Nevada State Event Specific Tobacco License<br>Due: (                      | ~ |
| O Food & Product Sampling Form - Coming Soon                                 | ~ |
| 9 <del>Upload Insurance</del>                                                | ~ |

Not all Tasks are relevant to each exhibitor. If a task does not apply to you, mark it as complete to continue the progress on your profile

#### **Featured Links**

Featured Links are recommended action items for exhibitors, though they are not required and many items have no due-date.

#### FEATURED LINKS

 Book Hotel

 Book your hotel rooms through EventSphere, ASD Market Week's only official housing vendor.

 Access Freeman Online Show Services - COMING SOON

 Order onsite services and work orders through our official show partner Freeman - using their streamlined online portal.

 Use these free tools to be sure buyers can find your booth - COMING SOON

 Download these free marketing tools that include customized social media images, animated website banners, email signature graphic for your sales team personalized with your company name and booth number.

 Sponsorship + Advertising Opportunities - COMING SOON

Gain Access to more Buyers Before You Arrive, At the Show, and Year-Round

## **ASD**MARKETWEEK<sup>00</sup><sub>00</sub>

#### **Company Profile Progress Bar**

Located at the top of the Exhibitor Dashboard, the Progress Bar is a visualization of your Company Profile completeness.

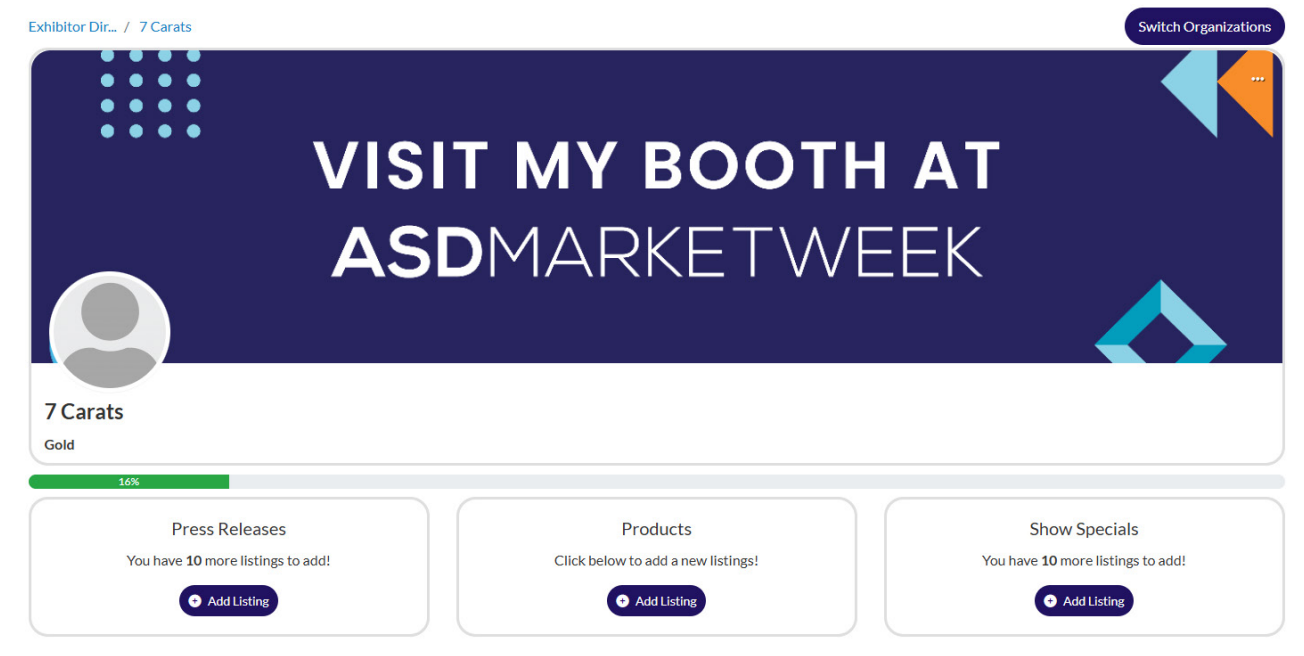

#### How to get to 100%

Complete the following items to reach 100%

- Update About Us/Product Keywords in the About field
- Update Website in the About field
- Update Categories in the About field
- Upload all Company Listings based on package level
- Complete all Tasks

### ASDMARKETWEEK

#### **Switching Organizations**

Each booth space at ASD Market Week receives a unique Company Profile. If you have multiple booths at ASD, you have multiple Company Profiles.

It is recommended that you update each Company Profile to generate the maximum amount of exposure when buyers search through the Mobile App. Follow the instructions below to switch between profiles.

1. Go to the Exhibitor Dashboard tab and select "Switch Organizations"

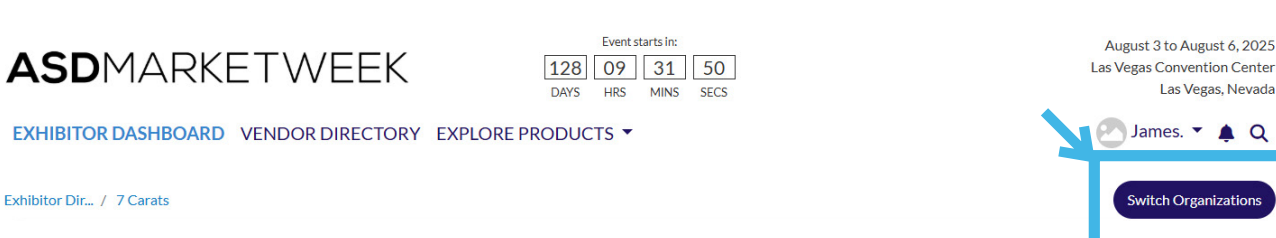

2. From the pop-up menu select View Organization Hub

| 000000 |                        |
|--------|------------------------|
|        | Visit Organization Hub |
| 000000 |                        |

3. Proceed as normal to make changes

The log in credentials you are using when opening the "Switch Organization" menu must be associated with the other Company Profile to proceed. Contact your Customer Success Manager for assistance.